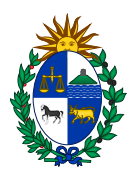

# Instructivo Empresas.

# Pantalla Inicial

Se puede volver a ella en cualquier momento desde la opción INICIO en el menú superior.

Permite ver el estado de las declaraciones de la Empresa y acceder a las mismas

| Inicio Declaraciones -            |                                   |                                 | Perfil del usuario Salir de impersona |
|-----------------------------------|-----------------------------------|---------------------------------|---------------------------------------|
|                                   |                                   |                                 |                                       |
| Comisión Sectorial del Arroz      |                                   |                                 |                                       |
| Generar nuevo registro de usuario |                                   |                                 |                                       |
|                                   |                                   |                                 |                                       |
| Declaraciones                     |                                   |                                 |                                       |
| Siembra                           | Cosecha                           | Mensuales                       |                                       |
| Declaraciones de siembras al día. | Declaraciones de cosechas al día. | Declaraciones mensuales al día. |                                       |
| Acceder 🥹                         | Acceder 😔                         | Acceder 📀                       |                                       |
|                                   |                                   |                                 |                                       |
|                                   |                                   |                                 |                                       |
|                                   |                                   |                                 |                                       |
|                                   |                                   |                                 |                                       |
|                                   |                                   |                                 |                                       |
|                                   |                                   |                                 |                                       |
|                                   |                                   |                                 |                                       |

En verde si esta todo en fecha.

En rojo según haya declaraciones vencidas o en o amarillo por vencer.

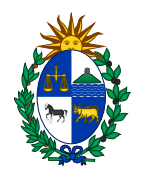

| Inicio Declaraciones 🕶                                     |                                                            |                                                             | Perfil del usuario |
|------------------------------------------------------------|------------------------------------------------------------|-------------------------------------------------------------|--------------------|
|                                                            |                                                            |                                                             |                    |
| Comisión Sectorial del Arroz                               |                                                            |                                                             |                    |
| Generar nuevo registro de usuario                          |                                                            |                                                             |                    |
|                                                            |                                                            |                                                             |                    |
| Declaraciones                                              |                                                            |                                                             |                    |
|                                                            |                                                            |                                                             |                    |
| Siembra<br>Existen 1 declaraciones de siembras pendientes. | Cosecha<br>Existen 1 declaraciones de cosechas pendientes. | Mensuales<br>Existen 10 declaraciones mensuales pendientes. |                    |
| Acceder 🕑                                                  | Acceder 🥹                                                  | Acceder 🥎                                                   |                    |
|                                                            |                                                            |                                                             | •                  |

También permite acceder a las declaraciones desde el menú superior en la opción declaraciones.

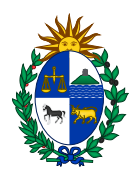

## Declaraciones de Siembra

Al Acceder a esta opción se muestra la lista de las opciones de siembra y su estado.

| Declaraciones de sier                                                             | mbras                    |                                     |                 |                |                  |                      |
|-----------------------------------------------------------------------------------|--------------------------|-------------------------------------|-----------------|----------------|------------------|----------------------|
| Declaraciones de siembras                                                         |                          |                                     |                 |                |                  |                      |
| Filtrar<br>Filtros aplicados<br>Estado: Sin seleccionar<br>Mostrar 50 v registros |                          | Atrasos: Atrasados                  |                 |                |                  | Buscar:              |
| Periodo                                                                           | 🚽 Empresa                | 🔷 Estado                            | 🜲 Envio Empresa | Validación SCE | 🔷 Validación APC | \$ \$                |
| 2020/2021                                                                         | INIA                     | elaboracion<br>(322 días de atraso) |                 |                |                  |                      |
| Mostrando registros del 1 al 1 de                                                 | e un total de 1 registro | S                                   |                 |                |                  | Anterior 1 Siguiente |

La columna de más a la izquierda permitirá realizar acciones, como Editar siempre que la situación lo permita o Visualizar la información de la declaración.

| Filtros         | ×              |
|-----------------|----------------|
| Empresa         |                |
| Sin seleccionar | ~              |
| Estado          |                |
| Sin seleccionar | ~              |
| Atrasos         |                |
| Sin seleccionar | ~              |
| Período         |                |
| 2020            | 2021           |
|                 |                |
|                 | Cerrar Filtros |
|                 |                |

Como todas las listas de declaraciones en les sistema permite aplicar filtros a la información. Ordenas por los distintos datos mediante las cabeceras y buscar mediante la caja de texto de la derecha.

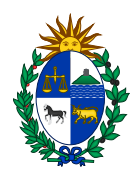

# Declaración de Siembra

La declaración de siembra cuenta con 3 pestañas de información: datos, firmas, documentos.

| elaboracio                                 | on] Declaración de s                                                            | iembra INIA período 202                                                               | 20/2021                                                                                                    |                                      |                           |            |  |
|--------------------------------------------|---------------------------------------------------------------------------------|---------------------------------------------------------------------------------------|----------------------------------------------------------------------------------------------------|--------------------------------------|---------------------------|------------|--|
| [elaboracion] [                            | Declaración de siembra INIA per                                                 | íodo 2020/2021 - DÍAS DE ATRASOS: 3                                                   | 322 🚨                                                                                                    |                                      |                           |            |  |
| Datos                                      | Firmas Documentos                                                               |                                                                                       |                                                                                                    |                                      |                           |            |  |
| Date                                       | os de empresa                                                                   |                                                                                       |                                                                                                    |                                      |                           |            |  |
| Razón s                                    | ocial:                                                                          | BUT                                                                                   | Teléfono                                                                                                    | Correo electrónico:                  | Fecha de presentación:    | Fiercicio: |  |
| razon so                                   | cial 040164300014                                                               | 040164300014                                                                          | 0 - 0                                                                                                    | 26@empresa.com                       | reena de presentation.    | 2020/2021  |  |
| Declaració                                 | ón vacia                                                                        | Seleccione la opción vacía en e<br>ADVERTENCIA: Tenga en cuenta                       | il caso de que se tengan datos de siembra para pro<br>a que esto eliminará los datos introducidos                        | isentar                              |                           |            |  |
| Declaració<br>Declar<br>Agregar pro<br>RUT | ón vacia<br>ración con contenido v<br>oductor<br>Razón social                   | Seleccione la opción vacia en e<br>ADVERTENCIA: Tenga en cuenta<br>Nombre             | il caso de que se tengan datos de siembra para pre<br>que esto eliminará los datos introducidos<br>e Variedad semilia    | isentar                              | Área sembrada Depar       | tamento    |  |
| Declaració<br>Declar<br>Agregar pro<br>RUT | ón vacia<br>ración con contenido v<br>oductor<br>Razón social                   | Seleccione la opción vacia en e<br>ADVERTENCIA <sup>:</sup> Tenga en cuenta<br>Nombro | el caso de que se tengan datos de siembra para pri<br>la que esto eliminará los datos introducidos<br>e Variedad semilla | isentar<br>Área total sembrada (ha): | Área sembrada Depar<br>O, | tamento    |  |
| Declaració<br>Declar<br>Agregar pro<br>RUT | in vacia<br>ración con contenido v<br>oductor<br>Razón social                   | Seleccione la opción vacia en e<br>ADVERTENCIA Tenga en cuenta<br>Nombre              | il caso de que se tengan datos de siembra para pre<br>que esto eliminará los datos introducidos<br>e Variedad semtila    | Área total sembrada (ha):            | Área sembrada Depar<br>O, | tamento    |  |
| Declaració<br>Declar<br>Agregar pro<br>RUT | ón vacia<br>ración con contenido v<br>eductor<br>Razón social                   | Seleccione la opción vacia en e<br>ADVERTENCIA: Tenga en cuenta<br>Nombre             | il caso de que se tengan datos de siembra para pre<br>que esto eliminará los datos introducidos<br>e Variedad semilla    | Area total sembrada (ha):            | Área sembrada Depar<br>O, | tamento    |  |
| Declaració<br>Declar<br>Agregar pro<br>RUT | on vacia<br>ración con contenido v<br>oductor<br>Razón social                   | Seleccione la opción vacia en e<br>ADVERTENCIA Tenga en cuenta<br>Nombre              | il caso de que se tengan datos de siembra para pre<br>que esto eliminará los datos introducidos<br>e Variedad semilla    | Área total sembrada (ha):            | Área sembrada Depar<br>O, | tamento    |  |
| Declaració<br>Decla<br>Agregar pro<br>RUT  | an vacia<br>ración con contenido v<br>oductor<br>Razón social<br>lar Guardar Fi | Seleccione la opción vacia en e<br>ADVERTENCIA: Tenga en cuenta<br>Nombre             | il caso de que se tengan datos de siembra para pre<br>que esto eliminará los datos introducidos<br>e Variedad semilita   | Area total sembrada (ha):            | Área sembrada Depar<br>0, | tamento    |  |

Permite realizar una declaración vacía o con contenido según se seleccione, mediante el control Excel permite descargar la información o el formato para realizar la carga desde planilla Excel. Se puede Guardar el trabajo realizado para continuar más adelante o Firmar el mismo y enviarlo para su procesamiento.

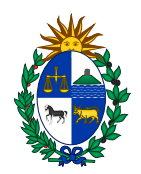

#### Completar datos de Siembra

| Datos<br>Razón socia     | de empres                 | 8a<br>RUT:<br>040164: | 300014                                                                   | Teléfono:<br>0 - 0                                                          | Correo electrónico:<br>26@empresa.com | Fecha de presentación: | Ejercicio:<br>2020/2021 |     |
|--------------------------|---------------------------|-----------------------|--------------------------------------------------------------------------|-----------------------------------------------------------------------------|---------------------------------------|------------------------|-------------------------|-----|
| eclaración v<br>Declarac | acia<br>ión con contenido | Seleccio<br>ADVERT    | ne la opción vacía en el caso de q<br>ENCIA: Tenga en cuenta que esto el | ie se tengan datos de siembra para present<br>minará los datos introducidos | ar                                    |                        |                         |     |
| gregar produc<br>RUT     | Razón social              | Nombre                | Variedad semilla                                                         |                                                                             | Área se                               | nbrada Departamento    |                         |     |
| 2323232                  | prueba 2                  | prueba 2              | Sin seleccionar                                                          | ~                                                                           |                                       | 0 Sin seleccionar      |                         | ~ × |
|                          |                           |                       |                                                                          | Área total sembrada (ha):                                                   |                                       | 0,                     |                         |     |
| ×                        |                           |                       |                                                                          |                                                                             |                                       |                        |                         |     |
|                          |                           |                       |                                                                          |                                                                             |                                       |                        |                         |     |
|                          |                           |                       |                                                                          |                                                                             |                                       |                        |                         |     |
|                          |                           |                       |                                                                          |                                                                             |                                       |                        |                         |     |

## Agregar productor

| ostrar 50 🗸                             | registros Bus                       | car:                                |
|-----------------------------------------|-------------------------------------|-------------------------------------|
| RUT 🔺                                   | Razón social 🔶                      | Nombre 🔶                            |
| 000000000000000000000000000000000000000 | ELOI REFATTI                        | ELOI REFATTI                        |
|                                         | Juan Collares                       | Juan Collares                       |
| 23                                      | asd                                 | asd                                 |
| 3131                                    | PRUEBA NUEVO PROD                   | PRUEBA NUEVO PROD                   |
| 12121                                   | prueba 1                            | prueba 1                            |
| 323232                                  | prueba 2                            | prueba 2                            |
| 2488919                                 | CORRALES UBALDO                     | CORRALES UBALDO                     |
| 15173892                                | CURBELO ALFONSO ALFONSO<br>BLAS     | CURBELO ALFONSO ALFONSO<br>BLAS     |
| 03011280010                             | POZZEBONN ELIO Y<br>POZZEBON EDISON | POZZEBONN ELIO Y<br>POZZEBON EDISON |
| 3145650016                              | El Rastrillo srl                    | El Rastrillo srl                    |
| 10003320011                             | Pivetta Hnos S.R.L.                 | Pivetta Hnos S.R.L.                 |

Mediante la opción Agregar Productor se puede ir agregando los productores y la información de siembra asociada a dicho productor.

También se permite dar de alta nuevos productores si estos todavía no existen en el sistema.

Una vez completa la declaración, desde la pestaña datos se debe firmar para que sea procesada.

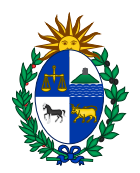

## Firmar

| Firma declaracion de siembra INIA periodo 2020/2021                                                                                                    |                                                                                                    |
|----------------------------------------------------------------------------------------------------|----------------------------------------------------------------------------------------------------|
|                                                                                                    |                                                                                                    |
| Datos de empresa   Seleccion archivo de firma PFX/P12:     Bazon   RUT de la Nombre correo electronico 2020/2021   Seleccionar archivo mengano_cert, Ingrese contraseña de firma:     Declaracion Vacia? SI   Lineas de produccion      Observaciones SCE      Observaciones APC | _out.pfx<br>Firma realizada con exito<br>Verificar firma<br>Validacion de firma digital<br>Certificar firma<br>NAME: mengano<br>MAIL: mengano<br>MAIL: mengano<br>MAIL: mengano |

Para esto se debe seleccionar el archivo correspondiente con la firma, su contraseña, firmar la declaración, y si la firma se procesó correctamente el sistema habilitara la opción de enviar la firma para su tratamiento.

El botón verificar firma nos mostrara la información asociada a la firma que utilizaremos, antes de enviarla.

El sistema solicitara una última confirmación para evitar envíos accidentales.

El proceso de firma es el mismo para los diferentes tipos de declaraciones.

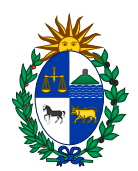

## Firmas

Esta opción permitirá ver el histórico de firmas en la declaración y la información de cada una de ellas.

Esta pestaña se encuentra en los 3 tipos de declaraciones del sistema con el mismo comportamiento.

| ce] Declaración de siembra INIA período 2020/2021                          |              |                                           |                 |           |  |  |  |  |
|----------------------------------------------------------------------------|--------------|-------------------------------------------|-----------------|-----------|--|--|--|--|
| (sce) Declaración de siembra INIA período 2020/2021 - DÍAS DE ATRASOS: 322 |              |                                           |                 |           |  |  |  |  |
| Datos Firmas Documentos                                                    |              |                                           |                 |           |  |  |  |  |
| Fecha                                                                      | Usuario      | Acción                                    | PDF             | Firma     |  |  |  |  |
| 2021-02-26 19:47:12                                                        | Mario Damisa | Firma de declaración por parte de empresa | Descargar firma | Ver firma |  |  |  |  |
|                                                                            |              |                                           |                 |           |  |  |  |  |

#### Documentos

Esta pestaña permite asociar a la declaración los documentos que se considere necesarios incluir para su tratamiento.

Esta pestaña se encuentra en los 3 tipos de declaraciones del sistema con el mismo comportamiento.

| [elaboracion] Decla                 | aración de siembra INIA período 2                        | 2020/2021 |                                      |             |                    |
|-------------------------------------|----------------------------------------------------------|-----------|--------------------------------------|-------------|--------------------|
| [elaboracion] Declaración de        | e siembra INIA período 2020/2021 - <b>DÍAS DE ATRASC</b> | DS: 322   |                                      |             |                    |
| Datos Firmas                        | Documentos                                               |           |                                      |             |                    |
| Nuevo documento<br>Seleccionar arci | Subir documento                                          |           |                                      |             |                    |
| Mostrar 50 🗸 regis                  | stros                                                    |           |                                      |             | Buscar:            |
| Fecha                               | Nombre                                                   | 🖨 Estado  | 🔶 Usuario                            | 🔶 Documento | \$ \$              |
|                                     |                                                          |           | Ningún dato disponible en esta tabla |             |                    |
| Mostrando registros del 0           | 0 al 0 de un total de 0 registros                        |           |                                      |             | Anterior Siguiente |

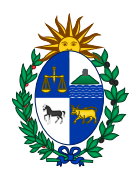

## Declaraciones de Cosecha

Permite acceder a la lista de declaraciones de cosecha con el comportamiento ya explicado para las declaraciones de siembra, en cuanto a contenidos y filtros.

| Declaraciones de cose                                   | chas                    |                                     |                 |                  |                |                      |
|---------------------------------------------------------|-------------------------|-------------------------------------|-----------------|------------------|----------------|----------------------|
| Declaraciones de cosechas                               |                         |                                     |                 |                  |                |                      |
| Filtrar<br>Filtros aplicados<br>Estado: Sin seleccionar |                         | Atrasos: Atrasados                  |                 |                  |                |                      |
| Mostrar 50 🗸 registros                                  |                         |                                     |                 |                  | В              | ıscar:               |
| Periodo 🚽                                               | Empresa                 | 🔷 Estado                            | 🔶 Envio Empresa | 🔶 Validación SCE | Validación APC | \$ \$                |
| 2020/2021                                               | INIA                    | elaboracion<br>(241 dias de atraso) |                 |                  |                | Q                    |
| Mostrando registros del 1 al 1 de u                     | in total de 1 registros |                                     |                 |                  |                | Anterior 1 Siguiente |

# Declaración Cosecha

La pestaña datos. Muestra datos para la elaboración de la declaración de cosecha, en función de la declaración de siembra. En su funcionamiento general es similar a la declaración de siembra. Permitiendo que se seleccione la opción de realizar una declaración vacía. Y se agregue la información de Producción a la información de Siembra.

| [elabora         | acion] Declaración                  | de cosecha INIA           | período 2020/202   | 1                  |               |                                       |                     |                  |                       |  |
|------------------|-------------------------------------|---------------------------|--------------------|--------------------|---------------|---------------------------------------|---------------------|------------------|-----------------------|--|
| [elaborac        | ion] Declaración de cosecha IN      | IA período 2020/2021 - DÍ | AS DE ATRASOS: 241 |                    |               |                                       |                     |                  |                       |  |
| Datos            | Agregar productores                 | Firmas Documer            | ntos               |                    |               |                                       |                     |                  |                       |  |
| D                | atos de empre                       | sa                        |                    |                    |               |                                       |                     |                  |                       |  |
| Raz<br>razo      | ón social:<br>n_social 040164300014 | RUT:<br>0401643000        | 14                 | Teléfono:<br>0 - 0 |               | Correo electrónico:<br>26@empresa.com | Fecha de pres       | entación: E      | jercicio:<br>020/2021 |  |
| Declar<br>Declar | ración vacia<br>ración con valores  |                           |                    |                    |               |                                       |                     |                  |                       |  |
| RUT              | Razón social                        | Nombre                    | Variedad semilla   |                    | Área sembrada | Departamento                          | Área cosechada (ha) | Unidad de medida | Producción            |  |
| _                |                                     |                           | Área total sembi   | ada (ha):          | 0,            |                                       |                     |                  |                       |  |
| ×                |                                     |                           |                    |                    |               |                                       |                     |                  |                       |  |
|                  |                                     |                           |                    |                    |               |                                       |                     |                  |                       |  |
|                  |                                     |                           |                    |                    |               |                                       |                     |                  |                       |  |

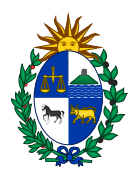

La pestaña agregar productores permite agregar información de cosecha para aquellos productores no incluidos en la siembra.

| [elaborac    | elaboracion] Declaración de cosecha INIA período 2020/2021                           |        |                  |                            |                     |                  |            |  |  |
|--------------|--------------------------------------------------------------------------------------|--------|------------------|----------------------------|---------------------|------------------|------------|--|--|
| [elaboracion | (etaboracion) Declaración de cosecha INIA período 2020/2021 - DÍAS DE ATRASOS: 241 🔀 |        |                  |                            |                     |                  |            |  |  |
| Datos        | Datos Agregar productores Firmas Documentos                                          |        |                  |                            |                     |                  |            |  |  |
| RUT          | Denin essiel                                                                         | Nombra | Variedad semilla | Área sembrada Departamento | Área cosechada (ha) | Unidad de medida | Producción |  |  |
|              | Razon social                                                                         | Nombre |                  |                            |                     |                  |            |  |  |
| X            | Razon Social                                                                         | Nombre |                  |                            |                     |                  |            |  |  |

Las pestañas firmas y documentos funcionan de la misma manera que en las declaraciones ya explicadas, una vez que se haya completado el ingreso de la declaración se debe firmar y enviar para su tratamiento.

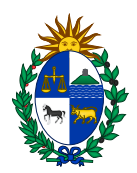

## **Declaraciones Mensuales**

La opción de declaraciones mensuales muestra la lista de declaraciones en su respectivo estado, indicando los días de atraso en caso de existir y permitiendo ingresar solo aquella que tiene más atraso.

| Inicio Dectaraciones - Perit del usuario Salir de im |              |           |                                     |                 |                    |                  |        |  |
|------------------------------------------------------|--------------|-----------|-------------------------------------|-----------------|--------------------|------------------|--------|--|
| Declaraciones mensuales                              |              |           |                                     |                 |                    |                  |        |  |
| Declaraciones mensual                                | es           |           |                                     |                 |                    |                  |        |  |
| Filtrar<br>Filtros aplicado<br>Empresa: Sin selecc   | DS<br>clonar |           | istado: Sin seleccionar             |                 | Período: 2019/2020 |                  |        |  |
| Mostrar 100 v regi                                   | istros       |           |                                     |                 |                    | в                | uscar: |  |
| Periodo                                              | 🔶 Mes        | 븆 Empresa | Estado                              | 🔶 Envio Empresa | Validación SCE     | 🔶 Validación APC | \$ \$  |  |
| 2019/2020                                            | 2020/3       | INIA      | elaboracion<br>(292 dias de atraso) |                 |                    |                  |        |  |
| 2019/2020                                            | 2020/4       | INIA      | elaboracion<br>(261 dias de atraso) |                 |                    |                  | Q      |  |
| 2019/2020                                            | 2020/5       | INIA      | elaboracion<br>(231 dias de atraso) |                 |                    |                  | Q      |  |
| 2019/2020                                            | 2020/6       | INIA      | elaboracion<br>(200 dias de atraso) |                 |                    |                  | Q      |  |
| 2019/2020                                            | 2020/7       | INIA      | elaboracion<br>(169 días de atraso) |                 |                    |                  | Q      |  |
| 2019/2020                                            | 2020/8       | INIA      | elaboracion<br>(139 dias de atraso) |                 |                    |                  | Q      |  |
| 2019/2020                                            | 2020/9       | INIA      | elaboracion<br>(108 dias de atraso) |                 |                    |                  | Q      |  |

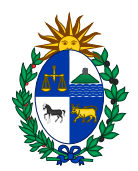

### Declaración Mensual

El ingreso de la declaración mensual cuenta con varias pestañas, la primera de ellas permite seleccionar si la declaración va a tener contenido o se enviara vacía. Y la cantidad de arroz recibido a la fecha.

| laboracion] Declaración de mensual INIA - Marzo de 2020                                                   |                                                                                                    |           |                             |                        |            |   |  |  |  |
|----------------------------------------------------------------------------------------------------|----------------------------------------------------------------------------------------------------|-----------|-----------------------------|------------------------|------------|---|--|--|--|
| elaboracion) Declaración de mensual INIA - Marzo de 2020 - <b>Días DE ATRASOS: 292</b> 🔀                  |                                                                                                    |           |                             |                        |            |   |  |  |  |
| Datos Existencia Compras/Ventas en plaza Importaciones Exportaciones Firmas Documentos   Datos de empresa |                                                                                                    |           |                             |                        |            |   |  |  |  |
| Razón social:                                                                                             | RUT:                                                                                                    | Teléfono: | Correo electrónico:         | Fecha de presentación: | Ejercicio: |   |  |  |  |
| razon_social 040164300014                                                                                 | 040164300014                                                                                                    | 0 - 0     | 26@empresa.com              |                        | 2019/2020  |   |  |  |  |
| Periodo de referencia desde:<br>2019-03-01<br>Declaración vacia<br>Declaración con contenido v            | Periodo de referencia desde: Periodo de referencia hasta:   2019-03-01 2020-3-31   Declaración vacia Seleccione la opción vacia en el caso de que se tengan datos de siembra para presentar<br>ADVERTENCIA: Tenga en cuenta que esto eliminará los datos introducidos |           |                             |                        |            |   |  |  |  |
| Arroz recibido año agrícola                                                                               | 1                                                                                                    |           | <b>.</b>                    |                        |            |   |  |  |  |
| 11/02/2021                                                                                                | ècha                                                                                                    |           | Arroz recibido ano agricola |                        |            | 0 |  |  |  |
| Cancelar Guardar Fir                                                                                      | mar                                                                                                    |           | <b>-</b> ) [                |                        |            |   |  |  |  |

La pestaña existencias permite declarar la cantidad de existencias de arroz con las que se cuenta según los distintos tipos de elaboración. Como es común en las declaraciones del sistema la información puede subirse y descargarse en formato Excel.

| [elaboracion] Declaración de mensual INIA - Marzo de 2020                            |                                 |                                    |  |  |  |  |  |
|--------------------------------------------------------------------------------------|---------------------------------|------------------------------------|--|--|--|--|--|
| (elaboracion) Declaración de mensual INIA - Marzo de 2020 - DIAS DE ATRASOS: 292 🔀   |                                 |                                    |  |  |  |  |  |
| Datos Existencia Compras/Ventas en plaza Importaciones                               | Exportaciones Firmas Documentos |                                    |  |  |  |  |  |
| Agregar                                                                              |                                 |                                    |  |  |  |  |  |
| Existencias                                                                          | Tino alabarasián                | Tanaladar anijuslanta arran aaraan |  |  |  |  |  |
| X                                                                                    |                                 |                                    |  |  |  |  |  |
|                                                                                      |                                 |                                    |  |  |  |  |  |
| Cancelar Guardar                                                                     |                                 |                                    |  |  |  |  |  |
| Seleccionar archivo     No se el archivo       Cargar existencias desde Excel (xlsx) |                                 |                                    |  |  |  |  |  |
|                                                                                      |                                 |                                    |  |  |  |  |  |

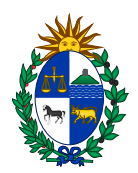

A continuación, la pestaña de compras y ventas en plaza permite ingresar la información correspondiente a las compras y ventas de los diferentes tipos de elaboración a declarar.

| [elaboracion] Declaración de mensual INIA - Marzo de 2020 |                                                                                    |                         |                  |               |        |                 |                  |                 |  |
|-----------------------------------------------------------|------------------------------------------------------------------------------------|-------------------------|------------------|---------------|--------|-----------------|------------------|-----------------|--|
| [elaboracion                                              | (elaboracion) Declaración de mensual INIA - Marzo de 2020 - DIAS DE ATRASOS: 292 🔀 |                         |                  |               |        |                 |                  |                 |  |
| Datos                                                     | Existencia                                                                         | Compras/Ventas en plaza | Importaciones    | Exportaciones | Firmas | Documentos      |                  |                 |  |
| Agregar con                                               | npra                                                                               |                         |                  |               |        |                 |                  |                 |  |
| Compras                                                   | en plazas                                                                          |                         |                  |               |        |                 |                  |                 |  |
| Tipo de el                                                | laboración                                                                         |                         | Unidad de medida |               |        | Cantidad unidad | Acumulado actual | Nuevo acumulado |  |
| ×                                                         |                                                                                    |                         |                  |               |        |                 |                  |                 |  |
|                                                           |                                                                                    |                         |                  |               |        |                 |                  |                 |  |
|                                                           |                                                                                    |                         |                  |               |        |                 |                  |                 |  |
|                                                           |                                                                                    |                         |                  |               |        |                 |                  |                 |  |
| Selecciona                                                | ar archivo No se                                                                   | el archivo              |                  |               |        |                 |                  |                 |  |
| Cargar                                                    | compras desc                                                                       | de Excel (xlsx)         |                  |               |        |                 |                  |                 |  |
|                                                           |                                                                                    |                         |                  |               |        |                 |                  |                 |  |
| Agregar ven<br>Ventas en                                  | ita<br>I plazas                                                                    |                         |                  |               |        |                 |                  |                 |  |
| Terrate                                                   |                                                                                    |                         |                  |               |        |                 |                  |                 |  |
| npo de el                                                 | aboración                                                                          |                         | Onidad de medida |               |        |                 | Acumulado actual | Nuevo acumulauo |  |
| ×                                                         |                                                                                    |                         |                  |               |        |                 |                  |                 |  |
|                                                           |                                                                                    |                         |                  |               |        |                 |                  |                 |  |
|                                                           |                                                                                    |                         |                  |               |        |                 |                  |                 |  |
| Cancela                                                   | Cancelar Guardar                                                                   |                         |                  |               |        |                 |                  |                 |  |

Las pestañas de importaciones y exportaciones se cargan automáticamente de la información proporcionada por la Dirección Nacional de Aduanas. Esta información se carga periódicamente.

| [elaboracion] Declaración de mensual INIA - Marzo de 2020                                                              |                    |  |  |  |  |  |  |  |
|----------------------------------------------------------------------------------------------------|--------------------|--|--|--|--|--|--|--|
| (etaboracion) Declaración de mensual INIA - Marzo de 2020 - DIAS DE ATRASOS: 292 🔀                                     |                    |  |  |  |  |  |  |  |
| Datos Existencia Compras/Ventas en plaza Importaciones Exportaciones Firmas Documentos                                 |                    |  |  |  |  |  |  |  |
| Exportaciones                                                                                                    |                    |  |  |  |  |  |  |  |
| Mostrar 60 v registros                                                                                                 | Buscar:            |  |  |  |  |  |  |  |
| Aduana 🔺 Aduana Numero 🔶 Fecha 🔶 Pals 🔶 Peso Neto 🔶 Partida 🔶 Descripcion comercial 🔶 Valor FOB 🔶 Porcentaje quebrado  | 🔷 Variedad 🔶       |  |  |  |  |  |  |  |
| Ningún dato disponible en esta tabla                                                                                   |                    |  |  |  |  |  |  |  |
|                                                                                                    |                    |  |  |  |  |  |  |  |
| Mostrando registros del 0 al 0 de un total de 0 registros                                                              | Anterior Siguiente |  |  |  |  |  |  |  |
| [elaboracion] Declaración de mensual INIA - Marzo de 2020                                                              |                    |  |  |  |  |  |  |  |
| [elaboracion] Declaración de mensual INIA - Marzo de 2020 - DIAS DE ATRASOS: 292 🔀                                     |                    |  |  |  |  |  |  |  |
| Datos Existencia Compras/Ventas en plaza Importaciones Exportaciones Firmas Documentos                                 |                    |  |  |  |  |  |  |  |
| Importaciones                                                                                                    |                    |  |  |  |  |  |  |  |
| Mostrar 60 v registros                                                                                                 | Buscar:            |  |  |  |  |  |  |  |
| Aduana 🔺 Aduana Numero 🔶 Fecha 🔶 Paits 🔶 Peso Neto 🔶 Partida 👙 Descripcion comercial 🌲 Valor FOB 👙 Porcentaje quebrado | 🜲 Variedad 🛛 🜲     |  |  |  |  |  |  |  |
| Ningún dato disponible en esta tabla                                                                                   |                    |  |  |  |  |  |  |  |
|                                                                                                    |                    |  |  |  |  |  |  |  |
| Mostrando registros del 0 al 0 de un total de 0 registros                                                              | Anterior Siguiente |  |  |  |  |  |  |  |

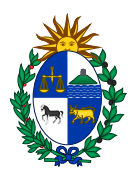

A continuación, como en las restantes declaraciones la pestaña de documentos permite adjuntar los documentos necesarios para dar tratamiento a lo declarado. La pestaña de firmas mostrara la lista de firmas de la declaración.

Para finalizar desde la pestaña de datos se debe firmar la declaración y enviarla para su validación.